## Table des matières

### Présentation de la nouvelle interface (1)

Interface utilisateur Ruban (1)

Onglets contextuels (2)

Onglets Programmation (3)

Menus, barres d'outils et autres éléments familiers (3) Bouton Microsoft Office (3) Barre d'outils Accès rapide (4) Lanceurs de boîte de dialogue (4)

### Trouver les commandes de PowerPoint 97 dans PowerPoint 2007... (5)

Des menus «Fichier» et «Outils» à l'aide du bouton Microsoft Office et l'onglet «Affichage» (5) Du menu «Édition» dans l'onglet «Accueil» (6) Des menus «Affichage» et «Fenêtre» dans l'onglet «Affichage» (7) Du menu «Insertion» dans les onglets «Accueil» et «Insérer» (8) Du menu «Format» dans l'onglet «Accueil» (9) Du menu «Outils» dans l'onglet «Révision» (10) Du menu «Diaporama» dans les onglets «Diaporama» et «Animation» (11)

### Ajout de commandes dans la barre d'outils Accès rapide (12)

### Index alphabétique des commandes PowerPoint (13 à 16)

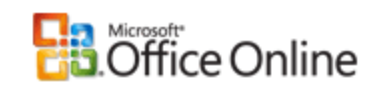

Microsoft Office PowerPoint 2007

## Présentation de la nouvelle interface

La présentation de Office PowerPoint 2007 a été modifiée. La nouvelle interface utilisateur (IU) remplace les menus, les barres d'outils et la plupart des volets Office des versions antérieures de PowerPoint par un outil simple et facile à utiliser. Elle a été conçue pour que vous soyez plus productif dans PowerPoint. En effet, elle permet de trouver plus facilement les fonctionnalités adaptées à plusieurs tâches, de découvrir de nouvelles fonctionnalités et d'être plus efficace.

Cet article est destiné aux utilisateurs expérimentés qui maîtrisent déjà l'utilisation de PowerPoint 97 qui souhaitent retrouver rapidement dans Office PowerPoint 2007 les commandes qui leur sont familières.

## Interface utilisateur Ruban

Les menus et les barres d'outils Office PowerPoint 2007 ont été remplacés par le Ruban. Conçu en vue de simplifier la navigation, le Ruban est composé d'onglets qui sont organisés en fonction de scénarios ou d'objets spécifiques. Les contrôles disponibles dans chaque onglet sont organisés en groupes. Le Ruban peut contenir des éléments plus variés que les menus et les barres d'outils, notamment des boutons, des galeries et le contenu de boîtes de dialogue.

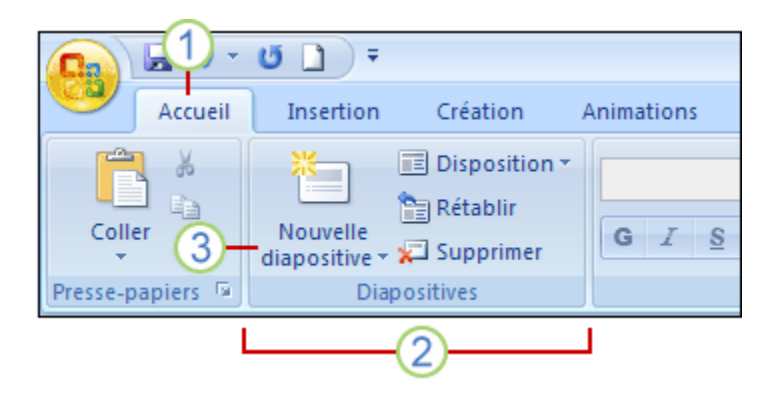

1 Les **onglets** permettent d'exécuter des tâches.

**2** Les **groupes** au sein de chaque onglet permettent de diviser une tâche en sous-tâches.

**3** Les **boutons de commande** au sein de chaque groupe permettent d'exécuter une commande ou d'afficher un menu de commandes.

## **Onglets contextuels**

Outre l'ensemble d'onglets habituel que vous découvrez sur le ruban chaque fois que vous lancez Office PowerPoint 2007, il existe deux autres types d'onglets, qui ne s'affichent dans l'interface que lorsqu'ils sont utiles pour le type de tâche que vous être en train d'effectuer.

**Outils contextuels** Les outils contextuels vous permettent de manipuler un objet sélectionné dans la page, tel qu'un tableau, une image ou un dessin. Lorsque vous cliquez sur un objet, un ensemble d'onglets d'outils contextuels en relation avec cet objet s'affiche dans une couleur accentuée à côté des onglets standard.

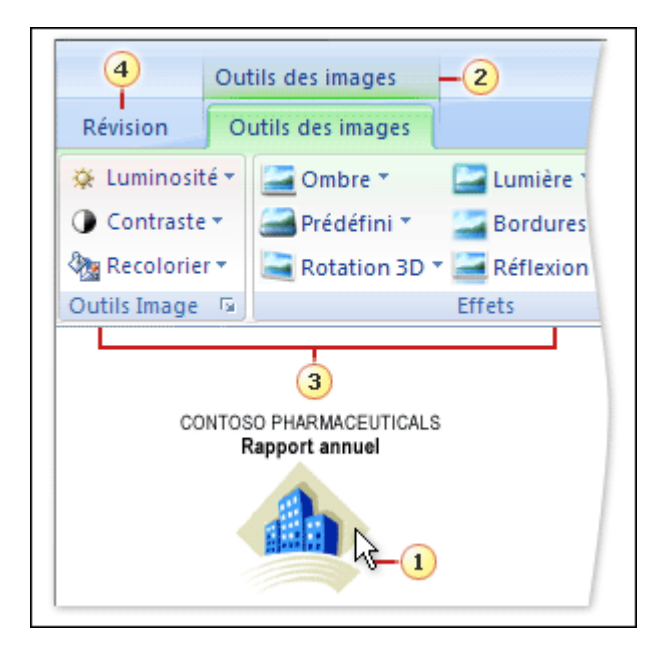

1 Sélectionnez un objet dans votre présentation.

**2** Le nom de l'outil contextuel s'affiche dans une couleur accentuée et les onglets d'outils contextuels apparaissent à côté de l'ensemble d'onglets standard.

**3** Les onglets d'outils contextuels contiennent des contrôles qui permettent de manipuler l'objet sélectionné.

4 Un onglet standard dans le Ruban.

**Onglets Programmation** Ces onglets remplacent les onglets standard lorsque vous activez certains modes de création par exemple le mode Masque des diapositives, Masque du document, Masque des pages de commentaires et dans cet exemple, le mode Aperçu avant impression.

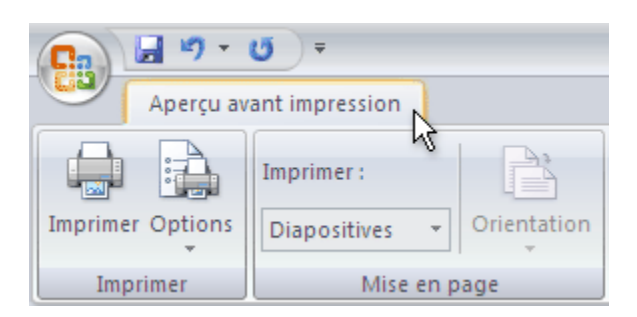

## Menus, barres d'outils et autres éléments familiers

Outre les onglets, les groupes et les commandes, Office PowerPoint 2007 utilise d'autres éléments qui permettent eux aussi d'effectuer des tâches. Les éléments ci-dessous s'apparentent aux menus et aux barres d'outils que vous connaissez déjà des versions antérieures de PowerPoint. Les tableaux qui figurent à la fin de cet article vous indiquent comment accéder à ces éléments dans la colonne **Chemin d'accès**.

**Bouton Microsoft Office** Ce bouton est situé dans le coin supérieur gauche de la fenêtre PowerPoint et permet d'ouvrir le menu représenté ici.

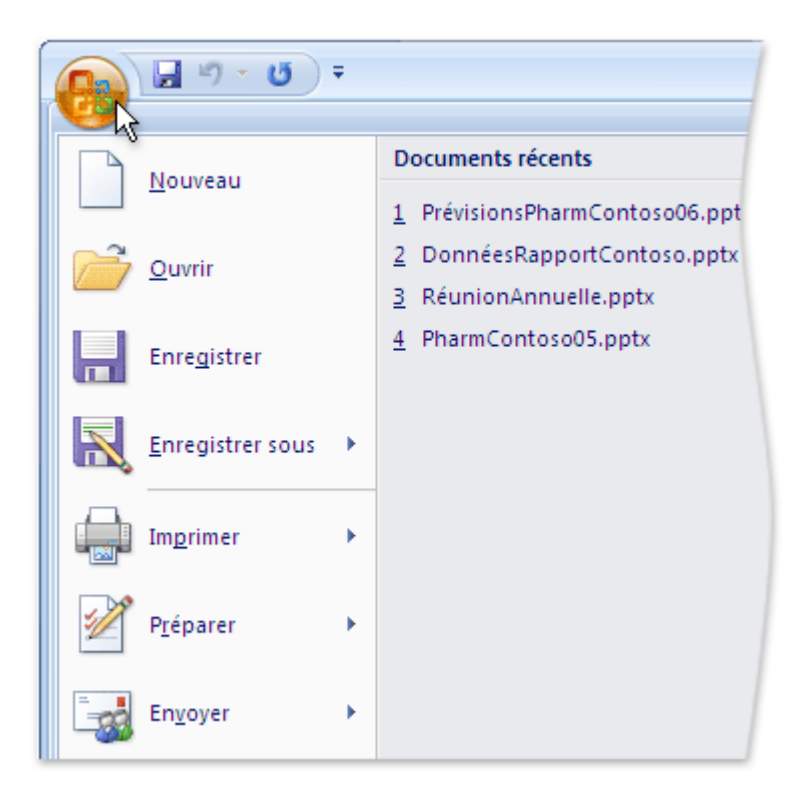

**Barre d'outils Accès rapide** Par défaut, la barre d'outils Accès rapide se trouve dans la partie supérieure de la fenêtre PowerPoint. Elle permet d'accéder rapidement aux outils que vous utilisez fréquemment. Vous pouvez personnaliser la barre d'outils Accès rapide en y ajoutant des commandes.

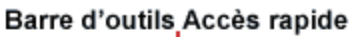

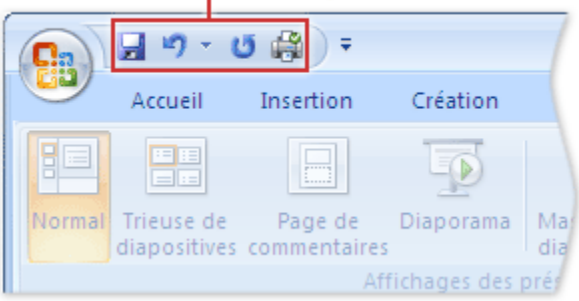

**Lanceurs de boîtes de dialogue** Les lanceurs de boîtes de dialogue sont de petites icônes qui apparaissent dans certains groupes. Un clic sur un lanceur permet d'ouvrir la boîte de dialogue ou le volet Office associé et donne accès à davantage d'options pour ce groupe.

| Accueil Insertion Création Ar                                                                                       |  |  |  |  |  |  |  |
|----------------------------------------------------------------------------------------------------|--|--|--|--|--|--|--|
| Calibri (Corps) - 44 - A A                                                                                          |  |  |  |  |  |  |  |
| $G I \underline{S} abe \underline{S} \underbrace{AV}_{\bullet} Aa^{\bullet} \underline{A}^{\bullet} = \blacksquare$ |  |  |  |  |  |  |  |
| Police Pa                                                                                                    |  |  |  |  |  |  |  |
|                                                                                                    |  |  |  |  |  |  |  |
| Police                                                                                                    |  |  |  |  |  |  |  |
| Police Espacement des caractères                                                                                    |  |  |  |  |  |  |  |
|                                                                                                    |  |  |  |  |  |  |  |

### Trouver les commandes des menus «Fichier» et «Outils» de PowerPoint 97 à l'aide du bouton Microsoft Office et de l'onglet «Affichage» de PowerPoint 2007

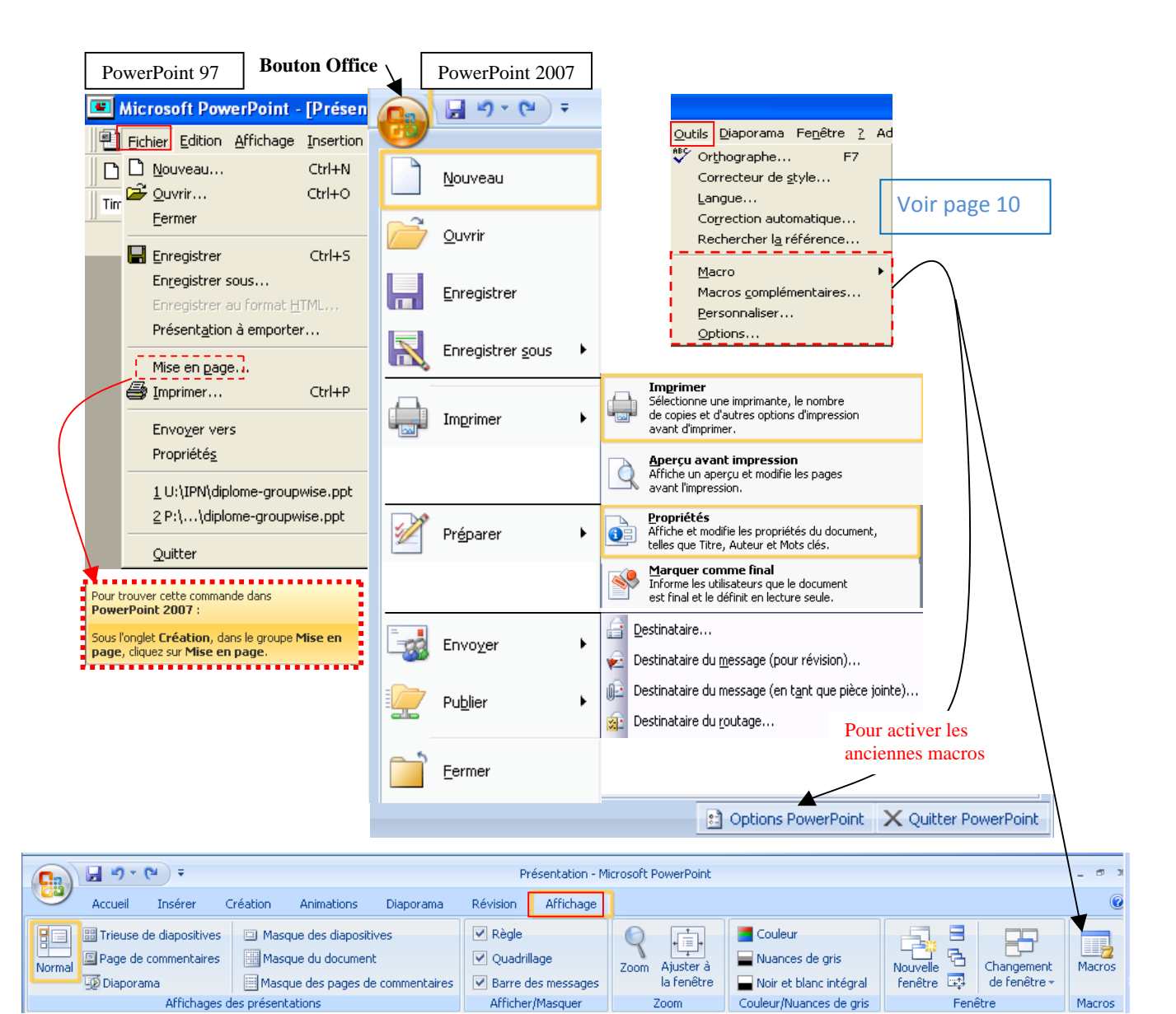

### Fichier :

Nouveau : Cliquer sur le bouton Office puis cliquez sur Nouveau et sur Document vierge ou Modèles.

Ouvrir : Cliquer sur le bouton Office puis cliquez sur Ouvrir.

Fermer : Cliquer sur le bouton Office puis cliquez sur Fermer.

Enregistrer : Cliquer sur le bouton Office puis cliquez sur Enregistrer.

Enregistrer sous : Cliquer sur le bouton Office puis cliquez sur Enregistrer sous.

Enregistrer au format HTML : Cliquer sur le bouton Office puis cliquez sur Enregistrer sous, puis cliquez sur Autres formats et choisir format Page web (HTML) dans la liste déroulante.

Présentation à emporter : Commande non disponibles en PowerPoint 2007.

Mise en page : Sous l'onglet Mise en page, cliquez sur la flèche située au bas du groupe Mise en page.

Imprimer : Cliquer sur le bouton Office puis cliquez sur Imprimer, puis cliquez sur Imprimer.

Envoyer vers : Cliquer sur le bouton Office puis cliquez sur Envoyer.

Propriétés : Cliquer sur le bouton Office puis cliquez sur Préparer, puis cliquez sur Propriétés.

Quitter : Cliquer sur le bouton Office puis cliquez sur Quitter PowerPoint.

## Trouver les commandes du menu «Édition» de PowerPoint 97 dans l'onglet «Accueil» du ruban de PowerPoint 2007

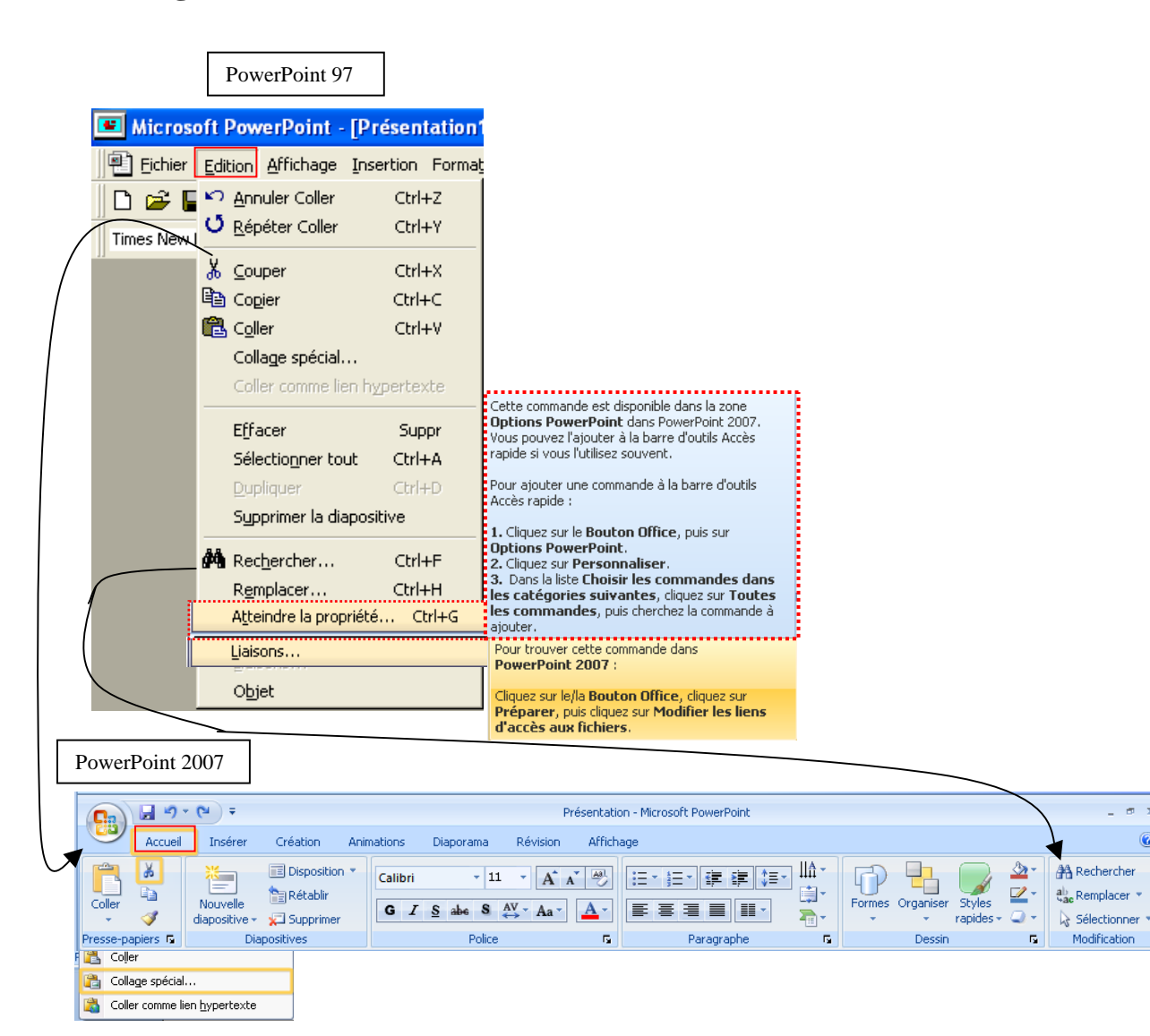

### Édition :

Annuler : Dans la Barre d'outils Accès rapide, cliquez sur Annuler.

Rétablir : Dans la Barre d'outils Accès rapide, cliquez sur Rétablir.

Couper : Sous l'onglet Accueil, dans le groupe Presse-papiers, cliquez sur Couper.

Copier : Sous l'onglet Accueil, dans le groupe Presse-papiers, cliquez sur Copier.

Coller : Sous l'onglet Accueil, dans le groupe Presse-papiers, cliquez sur Coller.

Collage spécial : Sous l'onglet Accueil, dans le groupe Presse-papiers, cliquez sur la flèche sous Coller, puis cliquez sur Collage spécial. Coller comme lien hypertexte : Sous l'onglet Accueil, dans le groupe Presse-papiers, cliquez sur la flèche sous Coller, puis cliquez sur Coller comme lien hypertexte.

comme nen nypertexte.

Effacer : Sous l'onglet Accueil, dans le groupe Police, cliquez sur Effacer la mise en forme.

Sélectionner tout : Sous l'onglet Accueil, dans le groupe Modification, cliquez sur la flèche sous Sélectionner, puis cliquez sur Sélectionner tout. Dupliquer : Sous l'onglet Accueil, dans le groupe Presse-papiers, cliquez sur la flèche sous Coller, puis cliquez sur Dupliquer.

Supprimer la diapositive : Sous l'onglet Accueil, dans le groupe Diapositives, cliquez sur Supprimer.

Rechercher : Sous l'onglet Accueil, dans le groupe Modification, cliquez sur la Rechercher.

Remplacer : Sous l'onglet Accueil, dans le groupe Modification, cliquez sur la Remplacer.

Atteindre une propriété: Sous l'onglet Accueil, dans le groupe Modification, cliquez sur la flèche sous Rechercher, puis cliquez sur Atteindre. Liaisons : Cliquer sur le bouton Office puis cliquez sur Préparer, puis cliquez sur Modifier les liens d'accès aux fichiers.

Objet : Double-cliquez sur un objet et recherchez les onglets spécifiques à cet objet dans le ruban.

## Trouver les commandes des menus «Affichage» et «Fenêtre» de PowerPoint 97 dans l'onglet «Affichage» du ruban de PowerPoint 2007

|         | PowerPoint 97                                                                                                    | ]                                                                                                    |                                                                                                    |                                                                                                    |                        |                                |
|---------|----------------------------------------------------------------------------------------------------|----------------------------------------------------------------------------------------------------|----------------------------------------------------------------------------------------------------|----------------------------------------------------------------------------------------------------|------------------------|--------------------------------|
|         | Microsoft PowerPoint - [Prése Eichier Edition Affichage Insertio Diapositive Plan Times New Roman Plan Plan Plan Plan Page de comme Diapograma Masque Noir et blanc Diapositive mini Commentaires of Barres d'outils Règle Repères En-tête et pied Commentaire | n Format Qutils Dia<br>n Format Qutils Dia<br>ositives<br>antaires<br>ature<br>du présentateur<br>de page<br>Pour trouver cel<br>Pour trouver cel | te commande dans<br>07, effectuez l'une des<br>ites :<br>porama, reportez-vous au<br>age du diaporama.<br>ichage, dans le groupe<br>: présentations, cliquez sur<br>te commande dans<br>107 :<br>sérer, dans le groupe Texte, | Fe <u>n</u> être 2 Ada<br>Nouvelle fen<br>Réorganiser<br>Fractionner<br>1 Document:<br>✓ 2 Document: | be PDF<br>être<br>tout |                                |
| verPoin | t 2007                                                                                                    | Prés<br>imations Diaporama Révision                                                                                                    | entation - Microsoft PowerPoint<br>Affichage                                                                                                    |                                                                                                    |                        | - * *                          |
|         | Normal Diaporama Affichages des présentations                                                                                                    | u document U Quadrillag U Quadrillag U Quadrillag U Quadrillag U Barre des S Afficher/IV                                                                                                    | e Zoom Ajuster à la fenêtre asquer Zoom                                                                                                    | Nuances de gris                                                                                      | Nouvelle<br>fenêtre    | ngement<br>fenêtre +<br>Macros |

### Affichage :

Pow

Diapositive : Sous l'onglet Affichage, dans le groupe Affichages des présentations, cliquez sur Normal.

Trieuse de diapositive : Sous l'onglet Affichage, dans le groupe Affichages des présentations, cliquez sur Trieuse de diapositive.

Page de commentaires : Sous l'onglet Affichage, dans le groupe Affichages des présentations, cliquez sur Page de commentaires.

Diaporama : Sous l'onglet Affichage, dans le groupe Affichages des présentations, cliquez sur Diaporama.

Masque : Sous l'onglet Affichage, dans le groupe Affichages des présentations, cliquez sur le Masque désiré.

Noir et blanc : Sous l'onglet Affichage, dans le groupe Couleurs/ Nuances de gris, cliquez sur le Noir et blanc.

Diapositive miniature : Commande non disponibles en PowerPoint 2007.

Commentaires du présentateur : Sous l'onglet Révision, dans le groupe Commentaires, cliquez sur le Afficher les marques.

Barres d'outils : Maintenant affiché dans les différents onglets disponibles.

Règle : Sous l'onglet Affichage, dans le groupe Afficher/ Masquer, cliquez sur Règle.

Repères : Sous l'onglet Accueil, dans le groupe Dessin, cliquez sur le Organiser, cliquez sur Aligner, puis cliquez sur Paramètre de la grille.

En-tête et pied de page : Sous l'onglet Insertion, reportez vous au groupe En-tête et pied de page.

Commentaires : Sous l'onglet Révision, dans le groupe Commentaires, cliquez sur Nouveau commentaires.

Zoom : Sous l'onglet Affichage, dans le groupe Zoom, cliquez sur Zoom.

### Fenêtre

Nouvelle fenêtre : Sous l'onglet Affichage, dans le groupe Fenêtre, cliquez sur Nouvelle fenêtre. Réorganiser : Sous l'onglet Affichage, dans le groupe Fenêtre, cliquez sur Réorganiser tout. Ajuster : Sous l'onglet Affichage, dans le groupe Zoom, cliquez sur Ajuster à la fenêtre. Cascade : Sous l'onglet Affichage, dans le groupe Fenêtre, cliquez sur Cascade.

### Aide (?)

Aide sur Microsoft PowerPoint: Cliquez sur le Bouton point d'interrogation situé à l'extrémité droite du ruban. Sommaire et index : Cliquez sur le Bouton point d'interrogation situé à l'extrémité droite du ruban. Qu'est-ce que c'est? : Commande non disponibles en PowerPoint 2007. Microsoft sur le web : Cliquez sur le Bouton office, cliquez sur Options PowerPoint, dans le groupe Ressources, cliquez sur Connexion.

# Trouver les commandes du menu «Insertion» de PowerPoint 97 dans les onglets «Accueil» et «Insertion» du ruban de PowerPoint 2007

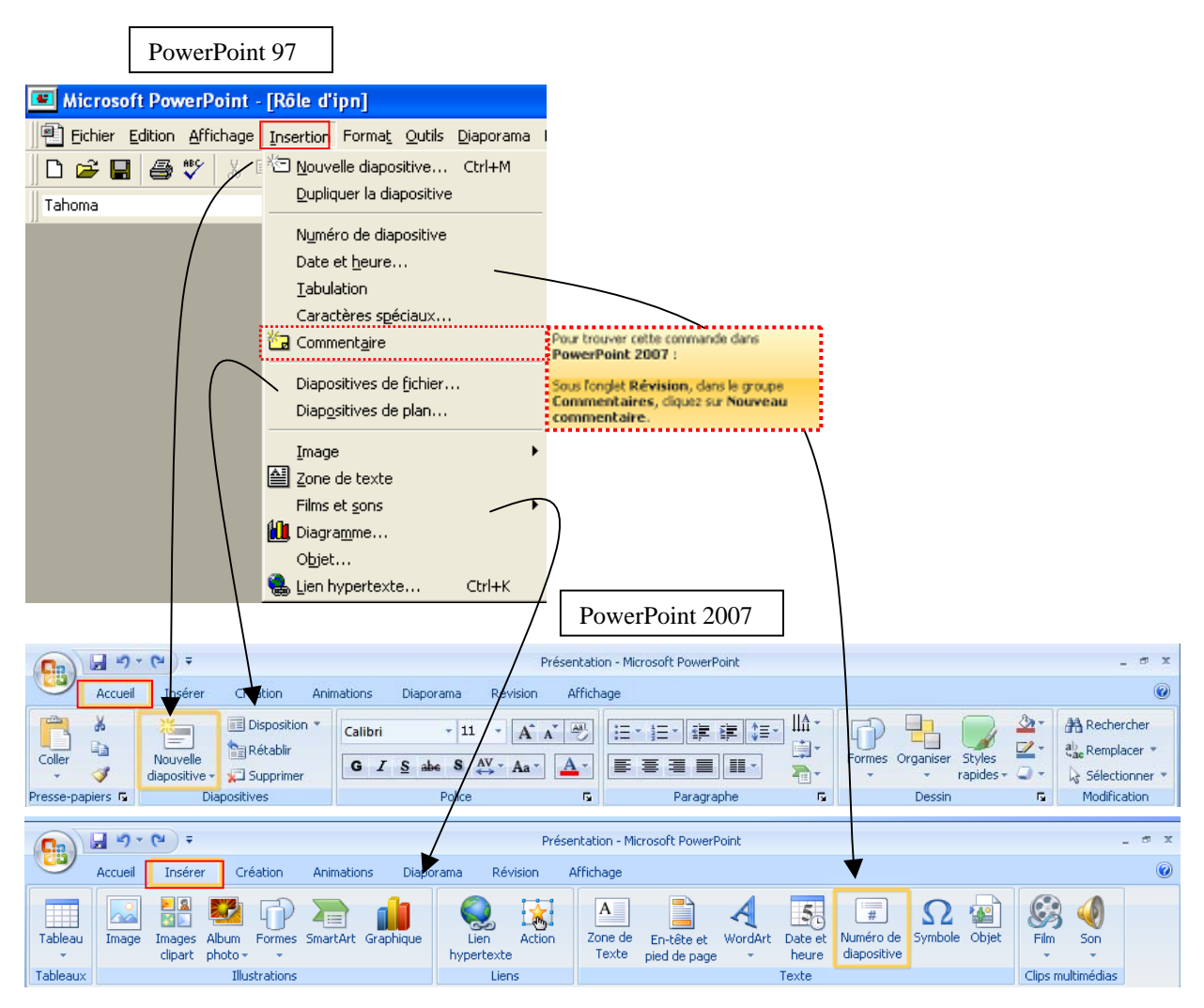

#### **Insertion**:

Nouvelle diapositive : Sous l'onglet Accueil, dans le groupe Diapositives, cliquez sur Nouvelle diapositive.

Dupliquer la diapositive : Sous l'onglet Accueil, dans le groupe Diapositives, cliquez sur Nouvelle diapositive, puis cliquez sur Dupliquer les diapositives sélectionnées.

Numéro de diapositive : Sous l'onglet Insertion, dans le groupe Texte cliquez sur Numéro de diapositive.

Date et heure : Sous l'onglet Insertion, dans le groupe Texte cliquez sur Date et heure.

Tabulation : Commande non disponibles en PowerPoint 2007.

Caractères spéciaux : Sous l'onglet Insertion, dans le groupe Symboles cliquez sur Symbole.

Commentaire: Sous l'onglet Révision, dans le groupe Commentaires, cliquez sur Nouveau commentaires.

Diapositive de fichiers : Sous l'onglet Accueil, dans le groupe Diapositives, cliquez sur Nouvelle diapositive, puis cliquez sur Réutiliser les diapositives.

Diapositives de plan : Sous l'onglet Accueil, dans le groupe Diapositives, cliquez sur Nouvelle diapositive, puis cliquez sur Diapositives à partir d'un plan.

Image : Sous l'onglet Insertion, dans le groupe Illustrations cliquez sur Image.

Zone de texte : Sous l'onglet Insertion, dans le groupe Texte cliquez sur Zone de texte.

Films et sons : Sous l'onglet Insertion, dans le groupe Clips multimédias, cliquez sur la commande de votre choix.

Diagramme : Sous l'onglet Insertion, dans le groupe Illustrations, cliquez sur Graphique ou SmartArt.

Objet : Sous l'onglet Insertion, dans le groupe Texte cliquez sur Objet.

Lien hypertexte : Sous l'onglet Insertion, dans le groupe Liens, cliquez sur Lien hypertexte.

# Trouver les commandes du menu «Format» de PowerPoint 97 dans les onglets «Accueil» et «Création» du ruban de PowerPoint 2007

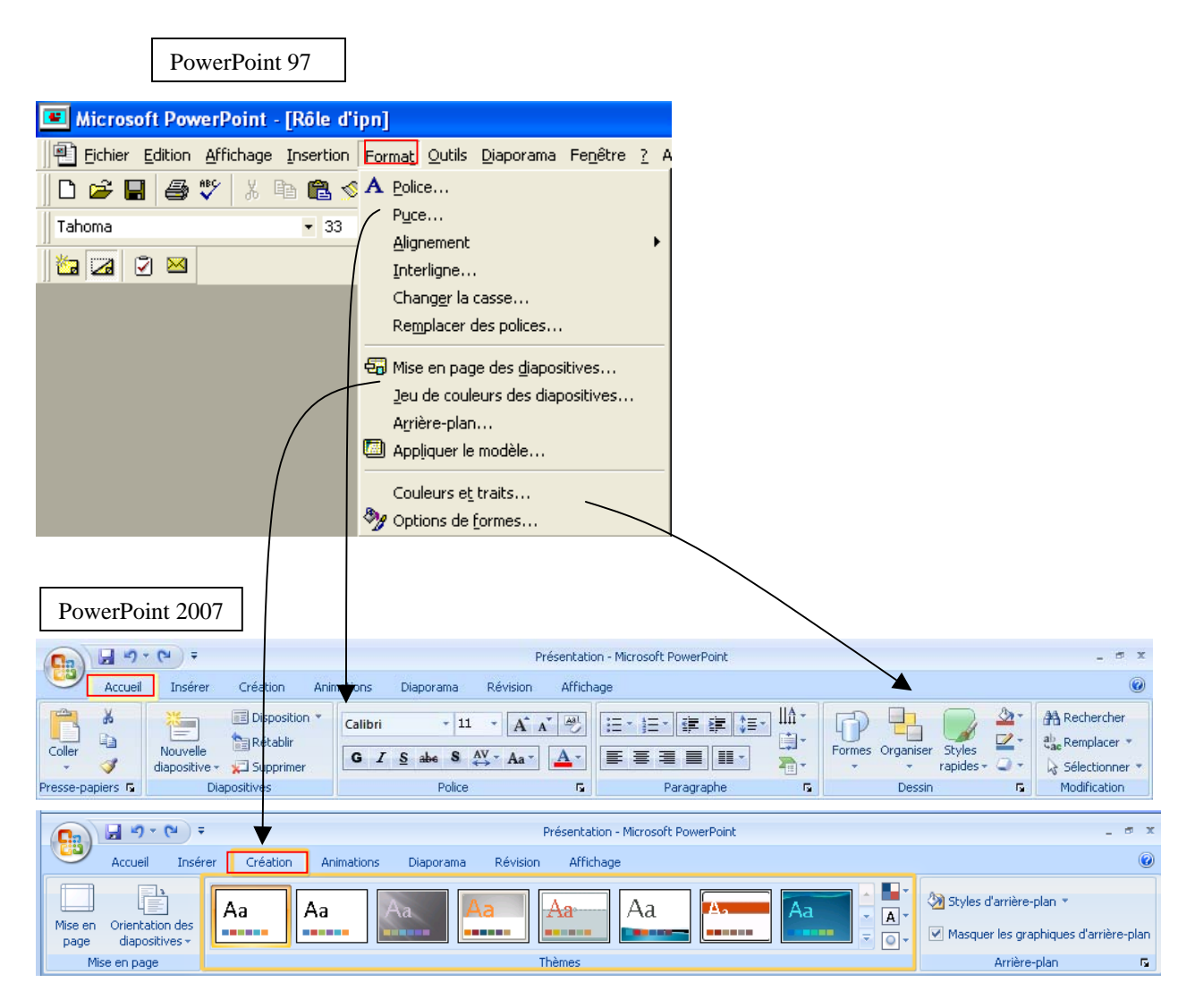

### Format

Police : Sous l'onglet Accueil, dans le groupe Police, cliquez sur Police et Taille de la police.

Paragraphe : Sous l'onglet Accueil, cliquez sur la flèche située au bas du groupe Paragraphe, cliquez sur Interligne.

Puces: Sous l'onglet Accueil, dans le groupe Paragraphe, cliquez sur Puces.

Alignement : Sous l'onglet Accueil, dans le groupe Paragraphe, cliquez sur la commande de votre choix (à gauche, à droite, centré ou justifié). Interligne : Sous l'onglet Accueil, dans le groupe Paragraphe, cliquez sur Interligne.

Changer la casse : Sous l'onglet Accueil, dans le groupe Police, cliquez sur Modifier la casse.

Remplacer des polices : Sous l'onglet Accueil, dans le groupe Modification, cliquez sur Remplacer, puis cliquez sur Remplacer les polices. Mise en page des diapositives : Sous l'onglet Accueil, dans le groupe Diapositives, cliquez sur Disposition.

Jeu de couleurs des diapositives : Sous l'onglet Création, dans le groupe Thèmes, cliquez sur le thème de votre choix.

Arrière-plan : Sous l'onglet Création, dans le groupe Arrière-plan de page, cliquez sur Style d'arrière-plan, puis cliquez sur Mise en forme de l'arrière-plan.

Couleurs et traits : Sous l'onglet Création, dans le groupe Thèmes, cliquez sur Couleurs.

Objet : Sélectionner l'objet et utiliser l'onglet outil ponctuel, Format.

## Trouver les commandes du menu «Outils» de PowerPoint 97 dans l'onglet «Révision» du ruban de PowerPoint 2007

|     | Pow                                                                                | erPoint 97          | 7                  |                                                    |                                               |                      |                            |                                                                                                    |                                                                                                    |                                                          |
|-----|------------------------------------------------------------------------------------|---------------------|--------------------|----------------------------------------------------|-----------------------------------------------|----------------------|----------------------------|----------------------------------------------------------------------------------------------------|----------------------------------------------------------------------------------------------------|----------------------------------------------------------|
|     | 📧 Microsoft Po                                                                     | werPoint            | - [Rôle d'ipn      | ]                                                  |                                               |                      |                            |                                                                                                    |                                                                                                    |                                                          |
|     | Eichier Edition                                                                    | n <u>A</u> ffichage | Insertion Fo       | rma <u>t O</u> utils [                             | <u>D</u> iaporama Fe <u>n</u> êti             | re <u>?</u> Ac       |                            |                                                                                                    |                                                                                                    |                                                          |
|     | 0 🛩 🖬 🔮                                                                            | b 😍 🐰 🛛             | Þa 🛍 💅             | 🗤 🗸 💞 Or <u>t</u> h                                | nographe                                      | F7                   |                            |                                                                                                    |                                                                                                    |                                                          |
|     | Tahoma                                                                             |                     | • 33               | Corr                                               | recteur de <u>s</u> tyle                      |                      |                            |                                                                                                    |                                                                                                    |                                                          |
|     |                                                                                    | 1                   |                    | Lan(                                               | gue<br>rection automatiqu                     |                      | )ntions de c               | orrection autor                                                                                                    | natique                                                                                                    |                                                          |
|     |                                                                                    |                     |                    | Red                                                | hercher l <u>a</u> référenc                   | e Pour tro           | uver cette                 | commande dan                                                                                                    | s Word 2007 :                                                                                                    |                                                          |
|     |                                                                                    |                     |                    | <u>I</u> ma<br>Pow                                 | ge automatique<br>verPoint Ce <u>n</u> tral   | Cliquez s<br>Option: | sur le/la Bo<br>s Word, da | uton Office, o<br>ans le groupe V                                                                                          | liquez sur<br>érification.                                                                                         |                                                          |
|     |                                                                                    |                     |                    | Diap                                               | oo-conférence                                 |                      |                            | Les commandes                                                                                                    | s permettant d'utilis                                                                                              | er des macros et                                         |
|     |                                                                                    |                     |                    | Aid <u>e</u><br>Scin                               | e-memoire<br>ider la diapositive              |                      |                            | Développeur<br>activé                                                                                                    | . Celui-ci n'est affic                                                                                             | hé que s'il est                                          |
|     |                                                                                    |                     |                    | <u>M</u> ac<br>Mac<br><u>P</u> ers<br><u>O</u> pti | ro<br>ros <u>c</u> omplémentair<br>sonnaliser | 35                   | <b></b>                    | Pour afficher l'o<br>l'une des opéra<br>1.Cliquez sur le<br>cliquez sur <b>O</b><br>2.Cliquez sur <b>S</b><br>l'onglet Dés | onglet Développer<br>itions suivantes :<br>bouton Microso<br>ptions Word.<br>tandard, puis sur<br>veloppeur dans l | ur, effectuez<br>ft Office, puis<br>Afficher<br>e ruban. |
|     |                                                                                    |                     |                    | Pour trou                                          | iver cette commande                           | dans Word 2007       | 1                          |                                                                                                    |                                                                                                    |                                                          |
| Pow | Cliquez sur le/la <b>Bouton Office</b> , puis cliquez sur<br><b>Options Word</b> . |                     |                    |                                                    |                                               |                      |                            |                                                                                                    |                                                                                                    |                                                          |
|     |                                                                                    |                     |                    |                                                    | Présentation - Mic                            | rosoft PowerPoint    |                            |                                                                                                    |                                                                                                    | _ # X                                                    |
|     | Accueil Instr                                                                      | er Création         | Animations         | Diaporama Ré                                       | vision Affichage                              |                      |                            |                                                                                                    |                                                                                                    | 0                                                        |
|     | Orthographe                                                                        | Dictionnaire        | A Straduire Langue | Afficher les No                                    | Duveau Modifier le                            | Supprimer Précéder   | nt Suivant                 | Protéger la                                                                                                    | Début de l'entrée                                                                                                  |                                                          |
|     | V                                                                                  | árification         |                    | marques (UII                                       | Commenta                                      | ires                 |                            | Protéger                                                                                                    | Entrée manuscrite                                                                                                  |                                                          |

### Outils

Orthographe : Sous l'onglet Révision, dans le groupe Vérification, cliquez sur Orthographe.

Correcteur de style : Sous l'onglet Révision, dans le groupe Vérification, cliquez sur Orthographe.

Langue : Sous l'onglet Révision, dans le groupe Vérification, cliquez sur Définir la langue.

Correcteur automatique : Cliquer sur le bouton Office puis cliquez Options PowerPoint, puis cliquez sur Vérification et sur Options de correction automatique.

Rechercher la référence : Sous l'onglet Révision, dans le groupe Vérification, cliquez sur Recherche.

Image automatique : Sous l'onglet Insertion, dans le groupe Illustrations cliquez sur Image.

PowerPoint central : Cliquez sur le Bouton office, cliquez sur Options PowerPoint, dans le groupe Ressources, cliquez sur Connexion. Diapo-conférence : Cette option n'est plu disponible.

Aide-mémoire : Sous l'onglet Révision, dans le groupe Commentaires, cliquez sur Nouveau commentaires.

Scinder la diapositive : Sous l'onglet Plan et Diapositives, cliquez sur l'onglet Plan.

Macro : Sous l'onglet Affichage, cliquer sur Macros pour afficher ou enregistrer une macro. Pour afficher l'onglet Développeur, cliquer sur le bouton Office puis cliquez Options PowerPoint, puis cliquez sur Standard et cocher Afficher l'onglet développeur.

Macros complémentaires : Cliquer sur le bouton Office puis cliquez Options PowerPoint, puis cliquez sur Standard et cocher Afficher l'onglet développeur pour afficher l'onglet Développeur.

Personnaliser : Cliquer sur le bouton Office puis cliquez Options PowerPoint, puis cliquez sur Personnaliser.

**Options :** Cliquer sur le **bouton Office** puis cliquez **Options PowerPoint**.

## Trouver les commandes du menu «Diaporama» de PowerPoint 97 dans les onglets «Diaporama» et «Animation» du ruban de PowerPoint 2007

|      | PowerPoint 97                                                          |                                                                                                    |   |
|------|------------------------------------------------------------------------|----------------------------------------------------------------------------------------------------|---|
|      | 📧 Microsoft PowerPoint - [Rôle                                         | d'ipn]                                                                                                    |   |
|      | Eichier Edition Affichage Inserti                                      | ion Forma <u>t</u> <u>O</u> utils <u>Di</u> aporama Fe <u>n</u> être <u>?</u> Adobe <u>P</u> DF                         |   |
|      | 🗋 D 🚅 🔛 🎒 🖤 🐰 🖻 🛍                                                      | 🛷 🗠 👻 Vigionner le diaporama                                                                                            |   |
|      | Tahoma 🔹 3                                                             | 33 - <b>G</b> <u>V</u> érification du minutage                                                                          |   |
|      |                                                                        | <u>Enregistrer la narration</u>                                                                                         |   |
|      |                                                                        | Afficher sur deux écrans                                                                                                |   |
|      |                                                                        | Sous l'onglet Accueil, dans le groupe Dessin,                                                                           |   |
|      |                                                                        | Eoucons o accion     diquez sur Formes.                                                                                 |   |
|      |                                                                        | Pour trouver cette commande dans Prédéfinir l'animation PowerPoint 2007 :                                               |   |
|      |                                                                        | Sous longlet Insérer, dans le groupe Liens,                                                                             |   |
|      |                                                                        | Aperçu de l'animation                                                                                                   |   |
|      |                                                                        | I ransition                                                                                                    |   |
|      |                                                                        | Masquer diapositive(s)                                                                                                  |   |
|      |                                                                        | Diaporamas personnalisés                                                                                                |   |
| Powe | erPoint 2007                                                           |                                                                                                    |   |
|      | □ □ □ □ □ □                                                            | Présentation - Microsoft PowerPoint _ #                                                                                 | x |
|      | Accueil Insérer Création 4                                             | nimations Diaporama Révision Affichage                                                                                  | 0 |
|      |                                                                        | 🔂 Enregistrer la narration 🗐 Résolution : Utiliser la résolution a 🔽                                                    |   |
|      | À partir À partir de la Diaporama                                      | Configurer Masquer la 💞 Vérification du minutage 🗐 Afficher la présentation sur :                                       |   |
|      | du début diapositive actuelle personnalisé *<br>Démarrage du diaporama | le diaporama diapositive V Utiliser la vérification du minutage V Utiliser le mode Présentateur Configuration Moniteurs |   |
|      |                                                                        |                                                                                                    |   |
|      |                                                                        | Présentation - Microsoft PowerPoint _ 0                                                                                 | × |
|      | Accueil Insèrer Création                                               | Animations Diaporama Revision Affichage                                                                                 | 9 |
|      | Animer :                                                               | Passer a la diapositive suivante                                                                                        |   |
|      | Aperçu 式 Animation personnalisée                                       | Automatiquement après : 00:00 🗘                                                                                         |   |
|      | Aperçu Animations                                                      | Accès à cette diapositive                                                                                               |   |

#### Diaporama

Visionner le diaporama : Sous l'onglet Diaporama, dans le groupe Démarrage du diaporama. Sous l'onglet Affichage, dans le groupe Affichage des présentations, cliquez sur Diaporama.

Vérification du minutage : Sous l'onglet Diaporama, dans le groupe Configuration, cliquez sur Vérification du minutage. Enregistrer la narration : Sous l'onglet Diaporama, dans le groupe Configuration, cliquez sur Enregistrer la narration.

Paramètres du diaporama : Sous l'onglet Diaporama, dans le groupe Configuration, cliquez sur Configurer le diaporama.

Afficher sur deux écrans : Sous l'onglet Diaporama, dans le groupe Moniteur, cliquez Utiliser le mode présentateur.

Boutons d'action : Sous l'onglet Accueil, dans le groupe Dessin, cliquez sur Formes.

Paramètres des actions : Sous l'onglet Insérer, dans le groupe Liens, cliquez sur Actions.

Prédéfinir l'animation : Sous l'onglet Animation, dans le groupe Accès à cette diapositive, cliquez sur Jeu de transition.

Personnaliser l'animation : Sous l'onglet Animation, dans le groupe Animations, cliquez sur Animations personnalisées.

Aperçu de l'animation : Sous l'onglet Animation, dans le groupe Animations, cliquez sur Animations personnalisées, ajouter les effets désirés et cliquer sur Aperçu automatique.

Transition : Sous l'onglet Animation, reportez-vous au groupe Accès à cette diapositive.

Masquer diapositive(s) : Sous l'onglet Diaporama, dans le groupe Configuration, cliquez sur Masquer la diapositive.

Diaporamas personnalisés : Sous l'onglet Diaporama, dans le groupe Démarrage du diaporama, cliquez sur Diaporama personnalisé.

## Ajout de commandes à la barre d'outils Accès rapide

Comme indiqué dans les tableaux situés à la fin de cet article, certaines commandes PowerPoint 2003 ne sont disponibles dans Office PowerPoint 2007 qu'à partir de la liste complète des commandes de la boîte de dialogue **Options PowerPoint**. Pour utiliser ces commandes dans Office PowerPoint 2007, ajoutez-les d'abord à la barre d'outils Accès rapide, comme suit :

- 1. Cliquez sur le bouton Microsoft Office (B), puis cliquez sur Options PowerPoint.
- 2. Dans la liste à gauche, cliquez sur **Personnaliser**.
- 3. Dans la zone Choisir les commandes dans les catégories suivantes, sélectionnez Toutes les commandes.

|              | <b>१ - ७</b> - Pré                      | sentation1 - Microsoft PowerPoint                                                                                                    |  |  |  |  |  |
|--------------|-----------------------------------------|----------------------------------------------------------------------------------------------------|--|--|--|--|--|
| Ac           | Options PowerPoint                      |                                                                                                    |  |  |  |  |  |
| Coller       | Standard                                | Personnaliser la barre d'outils Accès re                                                                                                    |  |  |  |  |  |
| • • • •      | Vérification                            |                                                                                                    |  |  |  |  |  |
| Presse-papie | Enregistrement                          | Choisir les commandes dans les ()<br>catégories suivantes :<br>Toutes les commandes 🗸<br>Commandes courantes<br>Commandes non présentes sur le ruban<br>Toutes les commandes<br>Macros |  |  |  |  |  |
|              | Typographie                             |                                                                                                    |  |  |  |  |  |
| 1            | Options avancées                        |                                                                                                    |  |  |  |  |  |
|              | Personnaliser                           |                                                                                                    |  |  |  |  |  |
|              | Compléments                             |                                                                                                    |  |  |  |  |  |
|              | Centre de gestion de la confidentialité | Ongiet Noir et prove                                                                                                    |  |  |  |  |  |
|              | Ressources                              | Onglet Masque des diapositives                                                                                                    |  |  |  |  |  |
|              |                                         | Onglet Masque du document                                                                                                    |  |  |  |  |  |
|              |                                         | Onglet Masque des pages de commentaires 🐱 r                                                                                                    |  |  |  |  |  |

- 4. Dans la zone **Personnaliser la barre d'outils Accès rapide**, sélectionnez **Pour tous les documents (par défaut)** ou un document en particulier.
- 5. Sélectionnez la commande que vous souhaitez ajouter, puis cliquez sur Ajouter.

Répétez cette procédure pour chaque commande à ajouter.

- 6. Cliquez sur les boutons **Monter** et **Descendre** pour disposer les commandes dans l'ordre dans lequel vous souhaitez qu'elles apparaissent dans la barre d'outils Accès rapide.
- 7. Cliquez sur OK.

## Index commandes PowerPoint

(cliquez sur la touche [ 🖗 ] ctrl de gauche et la touche [ 🖡 ] pour rechercher)

Afficher sur deux écrans : Sous l'onglet Diaporama, dans le groupe Moniteur, cliquez Utiliser le mode présentateur.

Aide sur Microsoft PowerPoint: Cliquez sur le Bouton point d'interrogation situé à l'extrémité droite du ruban.

Aide-mémoire : Sous l'onglet Révision, dans le groupe Commentaires, cliquez sur Nouveau commentaires.

Ajuster : Sous l'onglet Affichage, dans le groupe Zoom, cliquez sur Ajuster à la fenêtre. Alignement : Sous l'onglet Accueil, dans le groupe Paragraphe, cliquez sur la commande de votre choix (à gauche, à droite, centré ou justifié).

Annuler : Dans la Barre d'outils Accès rapide, cliquez sur Annuler.

Apercu de l'animation : Sous l'onglet Animation, dans le groupe Animations, cliquez sur

Animations personnalisées, ajouter les effets désirés et cliquer sur Aperçu automatique.

Arrière-plan : Sous l'onglet Création, dans le groupe Arrière-plan de page, cliquez sur Style d'arrière-plan, puis cliquez sur Mise en forme de l'arrière-plan.

Atteindre une propriété: Sous l'onglet Accueil, dans le groupe Modification, cliquez sur la flèche sous **Rechercher**, puis cliquez sur **Atteindre**.

Barres d'outils : Maintenant affiché dans les différents onglets disponibles.

Boutons d'action : Sous l'onglet Accueil, dans le groupe Dessin, cliquez sur Formes.

Caractères spéciaux : Sous l'onglet Insertion, dans le groupe Symboles cliquez sur Symbole. Cascade : Sous l'onglet Affichage, dans le groupe Fenêtre, cliquez sur Cascade.

Changer la casse : Sous l'onglet Accueil, dans le groupe Police, cliquez sur Modifier la casse. **Collage spécial :** Sous l'onglet **Accueil**, dans le groupe **Presse-papiers**, cliquez sur la flèche sous **Coller,** puis cliquez sur **Collage spécial**.

Coller comme lien hypertexte : Sous l'onglet Accueil, dans le groupe Presse-papiers, cliquez sur la flèche sous **Coller**, puis cliquez sur **Coller comme lien hypertexte**.

**Coller :** Sous l'onglet **Accueil**, dans le groupe **Presse-papiers**, cliquez sur **Coller**.

Commentaire : Sous l'onglet Révision, dans le groupe Commentaires, cliquez sur Nouveau commentaires.

Commentaires du présentateur : Sous l'onglet Révision, dans le groupe Commentaires, cliquez sur le Afficher les marques.

**Commentaires**: Sous l'onglet **Révision**, dans le groupe **Commentaires**, cliquez sur **Nouveau** commentaires.

**Copier :** Sous l'onglet **Accueil**, dans le groupe **Presse-papiers**, cliquez sur **Copier**.

Correcteur automatique : Cliquer sur le bouton Office puis cliquez Options PowerPoint, puis cliquez sur Vérification et sur Options de correction automatique.

Correcteur de style : Sous l'onglet Révision, dans le groupe Vérification, cliquez sur Orthographe. Couleurs et traits : Sous l'onglet Création, dans le groupe Thèmes, cliquez sur Couleurs.

**Couper :** Sous l'onglet **Accueil**, dans le groupe **Presse-papiers**, cliquez sur **Couper**.

Date et heure : Sous l'onglet Insertion, dans le groupe Texte cliquez sur Date et heure. Diagramme : Sous l'onglet Insertion, dans le groupe Illustrations, cliquez sur Graphique ou

### SmartArt.

**Diapo-conférence :** Cette option n'est plu disponible.

Diaporama : Sous l'onglet Affichage, dans le groupe Affichages des présentations, cliquez sur Diaporama.

Diaporamas personnalisés : Sous l'onglet Diaporama, dans le groupe Démarrage du diaporama, cliquez sur Diaporama personnalisé.

Diapositive de fichiers : Sous l'onglet Accueil, dans le groupe Diapositives, cliquez sur Nouvelle diapositive, puis cliquez sur Réutiliser les diapositives.

Diapositive miniature : Commande non disponibles en PowerPoint 2007.

**Diapositive :** Sous l'onglet **Affichage**, dans le groupe **Affichages des présentations**, cliquez sur **Normal**.

Diapositives de plan : Sous l'onglet Accueil, dans le groupe Diapositives, cliquez sur Nouvelle diapositive, puis cliquez sur Diapositives à partir d'un plan.

**Dupliquer la diapositive :** Sous l'onglet **Accueil**, dans le groupe **Diapositives**, cliquez sur **Nouvelle diapositive**, puis cliquez sur **Dupliquer les diapositives sélectionnées**.

**Dupliquer :** Sous l'onglet **Accueil**, dans le groupe **Presse-papiers**, cliquez sur la flèche sous **Coller**, puis cliquez sur **Dupliquer**.

Effacer : Sous l'onglet Accueil, dans le groupe Police, cliquez sur Effacer la mise en forme. Enregistrer au format HTML : Cliquer sur le bouton Office puis cliquez sur Enregistrer sous, puis cliquez sur Autres formats et choisir format Page web (HTML) dans la liste déroulante.

Enregistrer la narration : Sous l'onglet Diaporama, dans le groupe Configuration, cliquez sur

### Enregistrer la narration.

Enregistrer sous : Cliquer sur le bouton Office puis cliquez sur Enregistrer sous.

Enregistrer : Cliquer sur le bouton Office puis cliquez sur Enregistrer.

En-tête et pied de page : Sous l'onglet Insertion, reportez vous au groupe En-tête et pied de page. Envoyer vers : Cliquer sur le bouton Office puis cliquez sur Envoyer.

Fermer : Cliquer sur le bouton Office puis cliquez sur Fermer.

Films et sons : Sous l'onglet Insertion, dans le groupe Clips multimédias, cliquez sur la commande de votre choix.

Image automatique : Sous l'onglet Insertion, dans le groupe Illustrations cliquez sur Image. Image : Sous l'onglet Insertion, dans le groupe Illustrations cliquez sur Image.

Imprimer : Cliquer sur le bouton Office puis cliquez sur Imprimer, puis cliquez sur Imprimer. Interligne : Sous l'onglet Accueil, dans le groupe Paragraphe, cliquez sur Interligne.

Jeu de couleurs des diapositives : Sous l'onglet **Création**, dans le groupe **Thèmes**, cliquez sur le thème de votre choix.

Langue : Sous l'onglet Révision, dans le groupe Vérification, cliquez sur Définir la langue.

Liaisons : Cliquer sur le bouton Office puis cliquez sur Préparer, puis cliquez sur Modifier les liens d'accès aux fichiers.

**Objet :** Double-cliquez sur un objet et recherchez les onglets spécifiques à cet objet dans le ruban. **Lien hypertexte :** Sous l'onglet **Insertion**, dans le groupe **Liens**, cliquez sur **Lien hypertexte**.

Macro : Sous l'onglet Affichage, cliquer sur Macros pour afficher ou enregistrer une macro. Pour afficher l'onglet Développeur, cliquer sur le bouton Office puis cliquez Options PowerPoint, puis cliquez sur Standard et cocher Afficher l'onglet développeur.

Macros complémentaires : Cliquer sur le bouton Office puis cliquez Options PowerPoint, puis cliquez sur Standard et cocher Afficher l'onglet développeur pour afficher l'onglet Développeur.

Masque : Sous l'onglet Affichage, dans le groupe Affichages des présentations, cliquez sur le Masque désiré.

Masquer diapositive(s) : Sous l'onglet Diaporama, dans le groupe Configuration, cliquez sur Masquer la diapositive.

Microsoft sur le web : Cliquez sur le Bouton office, cliquez sur Options PowerPoint, dans le groupe Ressources, cliquez sur Connexion.

Mise en page des diapositives : Sous l'onglet Accueil, dans le groupe Diapositives, cliquez sur Disposition.

Mise en page : Sous l'onglet Mise en page, cliquez sur la flèche située au bas du groupe Mise en page.

Noir et blanc : Sous l'onglet Affichage, dans le groupe Couleurs/ Nuances de gris, cliquez sur le Noir et blanc.

Nouveau : Cliquer sur le bouton Office puis cliquez sur Nouveau et sur Document vierge ou Modèles.

Nouvelle diapositive : Sous l'onglet Accueil, dans le groupe Diapositives, cliquez sur Nouvelle diapositive.

Nouvelle fenêtre : Sous l'onglet Affichage, dans le groupe Fenêtre, cliquez sur Nouvelle fenêtre. Numéro de diapositive : Sous l'onglet Insertion, dans le groupe Texte cliquez sur Numéro de

### diapositive.

**Objet :** Sélectionner l'objet et utiliser l'onglet outil ponctuel, **Format**.

**Objet :** Sous l'onglet **Insertion**, dans le groupe **Texte** cliquez sur **Objet**.

**Options :** Cliquer sur le **bouton Office** puis cliquez **Options PowerPoint**.

Orthographe : Sous l'onglet Révision, dans le groupe Vérification, cliquez sur Orthographe. Ouvrir : Cliquer sur le bouton Office puis cliquez sur Ouvrir.

Page de commentaires : Sous l'onglet Affichage, dans le groupe Affichages des présentations, cliquez sur Page de commentaires.

Paragraphe : Sous l'onglet Accueil, cliquez sur la flèche située au bas du groupe Paragraphe, cliquez sur Interligne.

Paramètres des actions : Sous l'onglet Insérer, dans le groupe Liens, cliquez sur Actions.

Paramètres du diaporama : Sous l'onglet Diaporama, dans le groupe Configuration, cliquez sur Configurer le diaporama.

Personnaliser l'animation : Sous l'onglet Animation, dans le groupe Animations, cliquez sur

### Animations personnalisées.

Personnaliser : Cliquer sur le bouton Office puis cliquez Options PowerPoint, puis cliquez sur Personnaliser.

Police : Sous l'onglet Accueil, dans le groupe Police, cliquez sur Police et Taille de la police. PowerPoint central : Cliquez sur le Bouton office, cliquez sur Options PowerPoint, dans le groupe Ressources, cliquez sur Connexion.

**Prédéfinir l'animation :** Sous l'onglet **Animation**, dans le groupe **Accès à cette diapositive**, cliquez sur **Jeu de transition**.

Présentation à emporter : Commande non disponibles en PowerPoint 2007.

Propriétés : Cliquer sur le bouton Office puis cliquez sur Préparer, puis cliquez sur Propriétés. Puces: Sous l'onglet Accueil, dans le groupe Paragraphe, cliquez sur Puces. Qu'est-ce que c'est? : Commande non disponibles en PowerPoint 2007. Quitter : Cliquer sur le bouton Office puis cliquez sur Quitter PowerPoint.

Rechercher la référence : Sous l'onglet Révision, dans le groupe Vérification, cliquez sur Recherche. Rechercher : Sous l'onglet Accueil, dans le groupe Modification, cliquez sur la Rechercher. Règle : Sous l'onglet Affichage, dans le groupe Afficher/ Masquer, cliquez sur Règle.

**Remplacer des polices :** Sous l'onglet **Accueil**, dans le groupe **Modification**, cliquez sur **Remplacer**, puis cliquez sur **Remplacer les polices**.

Remplacer : Sous l'onglet Accueil, dans le groupe Modification, cliquez sur la Remplacer. Réorganiser : Sous l'onglet Affichage, dans le groupe Fenêtre, cliquez sur Réorganiser tout. Repères : Sous l'onglet Accueil, dans le groupe Dessin, cliquez sur le Organiser, cliquez sur Aligner, puis cliquez sur Paramètre de la grille.

Rétablir : Dans la Barre d'outils Accès rapide, cliquez sur Rétablir.

Scinder la diapositive : Sous l'onglet Plan et Diapositives, cliquez sur l'onglet Plan. Sélectionner tout : Sous l'onglet Accueil, dans le groupe Modification, cliquez sur la flèche sous Sélectionner, puis cliquez sur Sélectionner tout.

Sommaire et index : Cliquez sur le Bouton point d'interrogation situé à l'extrémité droite du ruban. Supprimer la diapositive : Sous l'onglet Accueil, dans le groupe Diapositives, cliquez sur Supprimer. Tabulation : Commande non disponibles en PowerPoint 2007.

Transition : Sous l'onglet Animation, reportez-vous au groupe Accès à cette diapositive.

Trieuse de diapositive : Sous l'onglet Affichage, dans le groupe Affichages des présentations, cliquez sur Trieuse de diapositive.

Vérification du minutage : Sous l'onglet Diaporama, dans le groupe Configuration, cliquez sur

### Vérification du minutage.

Visionner le diaporama : Sous l'onglet Diaporama, dans le groupe Démarrage du diaporama. Sous l'onglet Affichage, dans le groupe Affichage des présentations, cliquez sur Diaporama.

Zone de texte : Sous l'onglet Insertion, dans le groupe Texte cliquez sur Zone de texte. Zoom : Sous l'onglet Affichage, dans le groupe Zoom, cliquez sur Zoom.